# 考生在线面谈操作说明、软硬件设备要求、以及网上 面谈的相关要求和注意事项

## 一、考生在线面谈操作说明如下:

在面试前各位考生请登录睿聘招考一体化报名系统查看 面试通知,点击"查询报名进度"进入通知与反馈界面,点 击"面试"环节即可查看面试通知,通知内容包括面试日期、 面试预计开始时间、邀请码以及登录面试间的方法

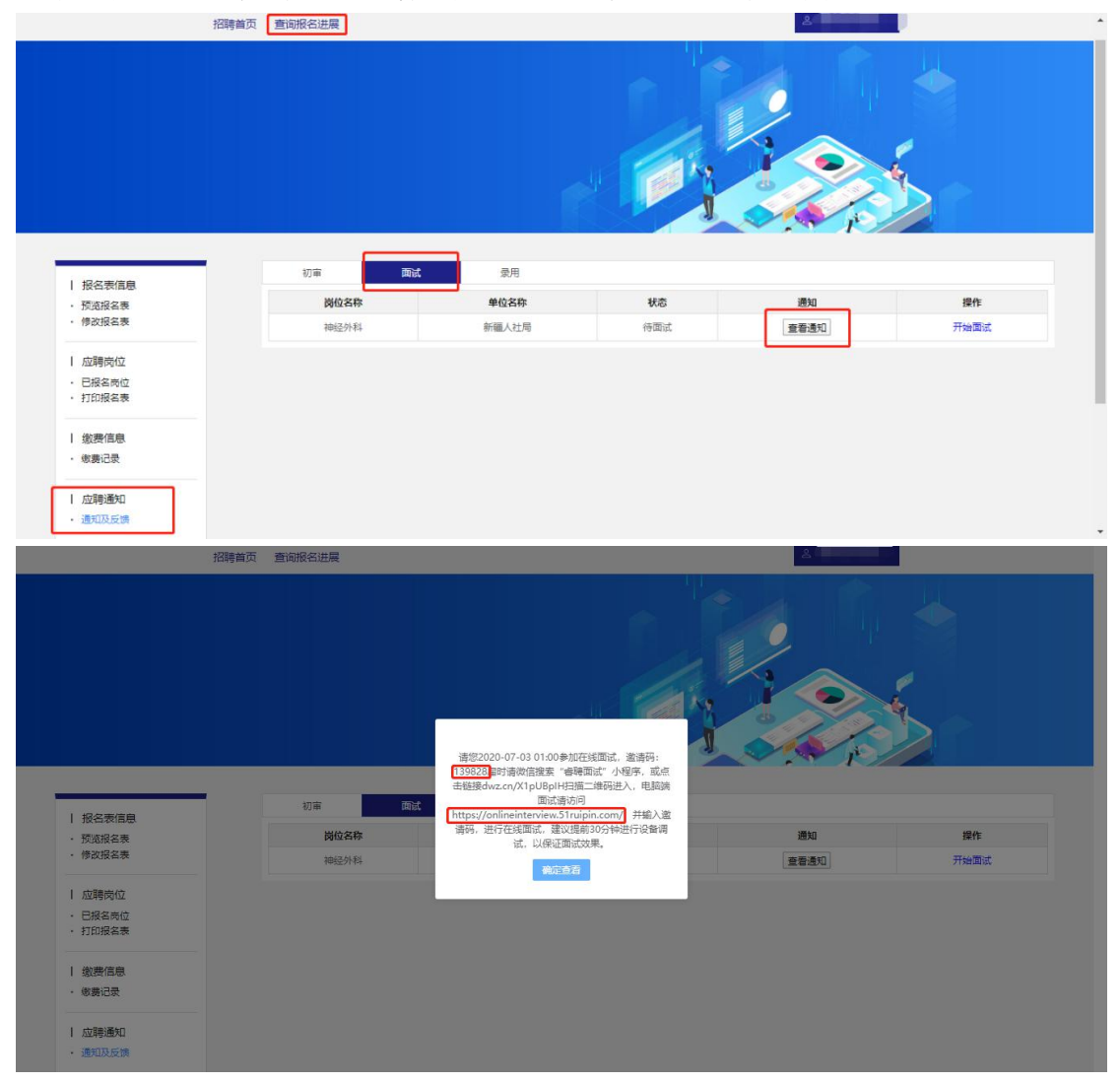

考生在收到面试通知后需在通知中指定的日期和时间登录面试问(建议提前30分钟登录面试问,避免因迟到而造

成的不能参加面试考试)。PC 段面试间登录地址为: https://onlineinterview.51ruipin.com/#/login 或直接点击"开始 面试"进入面试间登录界面,面试时需使用谷歌浏览器进行 面试,将地址粘贴到地址栏中登录 PC 端面试问。

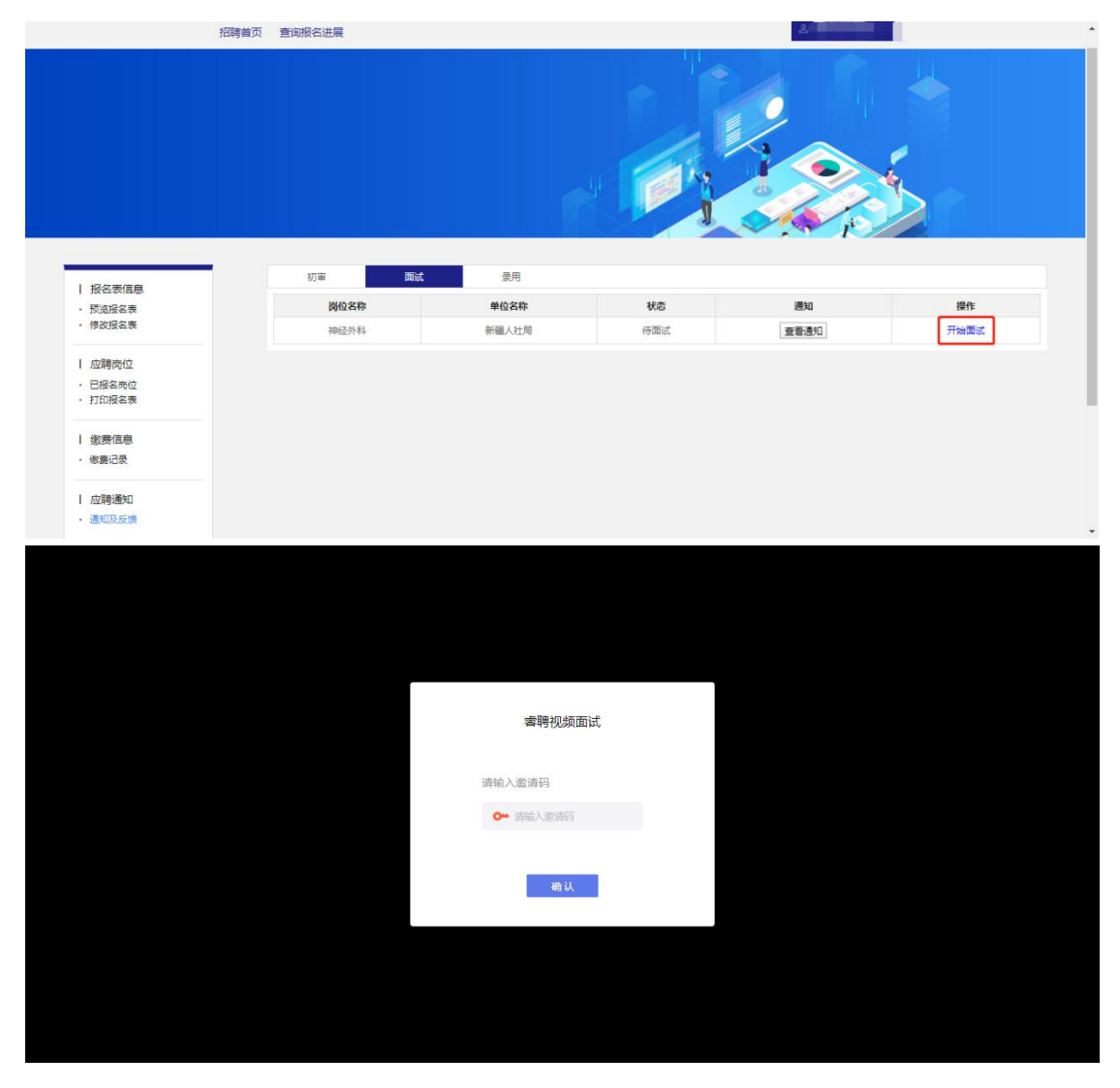

进入面试间之前按照以下操作开启麦克风、摄像头、声音 权限:

点击地址栏左侧锁头图标,点击弹出对话框中的"网站设置"进入设置界面

| ☆ 書聘面试                            | ×                                           | 💠 设置 - 关于 Chrome      | ×   + |          |  | - 0 | ×   |
|-----------------------------------|---------------------------------------------|-----------------------|-------|----------|--|-----|-----|
| $\leftrightarrow$ $\rightarrow$ G | onlineinterview                             | .51ruipin.com/#/login |       |          |  | № ☆ | 9 : |
|                                   | 连接是安全的<br>您发送给这个网站的信<br>外泄。了解详情             | 息(例如密码或信用卡号)不         | ×     |          |  |     |     |
|                                   | ■ 摄像头                                       | 允许                    | •     |          |  |     |     |
|                                   | ● 麦克风                                       | 允许                    | •]    |          |  |     |     |
|                                   | ☑ 证书(有效)                                    |                       |       | 睿聘视频面试   |  |     |     |
|                                   | <ul> <li>使用了1个)(</li> <li>体 网站设置</li> </ul> | Cookie                |       | 请输入邀请码   |  |     |     |
|                                   |                                             |                       |       | ▶ 请输入邀请码 |  |     |     |
|                                   |                                             |                       |       | 确认       |  |     |     |
|                                   |                                             |                       |       |          |  |     |     |
|                                   |                                             |                       |       |          |  |     |     |
|                                   |                                             |                       |       |          |  |     |     |

进入网站设置界面后,将"摄像头","麦克风","声音" 三个项目的权限设置为"允许"(和图片中设置相同即为设 置完成),设置完成后关闭"网站设置"界面。

| 设置 | t         |   | Q、 在设 | 置中搜索         |         |    |
|----|-----------|---|-------|--------------|---------|----|
| *  | 您与 Google |   |       | ₩ 摄像头        | 允许      | •  |
| Ê  | 自动填充      |   |       | , 麦克风        | 允许      | •  |
| •  | 隐私设置和安全性  |   | (*)   | ) 动态传感器      | 允许 (默认) | -  |
| Q  | 搜索引擎      |   |       | 1 通知         | 询问 (默认) | •  |
|    | 默认浏览器     |   | <     | > JavaScript | 允许 (默认) | •  |
| Ċ  | 启动时       |   |       | Flash        | 屏蔽 (默认) | •  |
| 高级 |           | • | E     | 图片           | 允许 (默认) | *  |
| 扩展 | 程序        | ß | Ē     | ] 弹出式窗口和重定向  | 屏蔽 (默认) | •  |
| 关于 | Chrome    |   |       | 」            | 屏蔽 (默认) | ¥  |
|    |           |   | ţ     | ) 后台同步       | 允许 (默认) | w. |
|    |           |   | •     | ) 声音         | 允许      | •  |
|    |           |   | 4     | 自动下载项        | 询问 (默认) | •  |

回到在线面试间登录界面后,如出现图中红框所示提示, 点击"重新加载"刷新界面即可

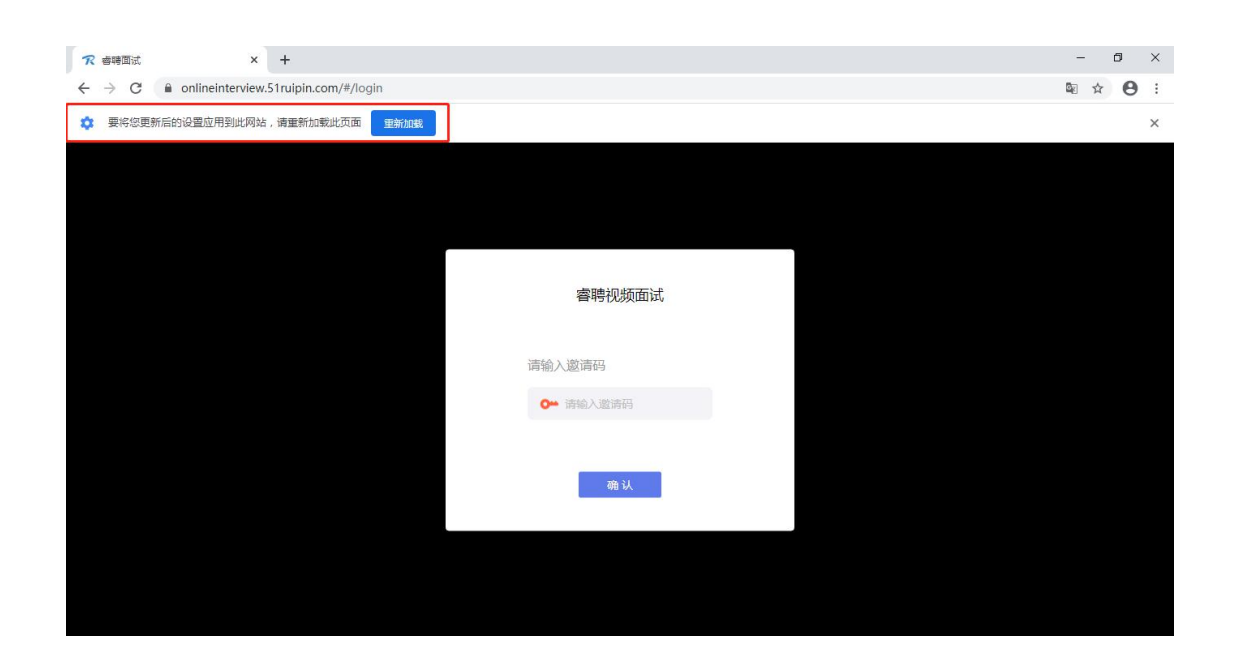

刷新界面后后再次进入面试间登录界面,将面试通知中的 "邀请码"(6位阿拉伯数字)输入页面的方框中,点击"确 认"即可登录面试问

| 请您2020-07-03 01:00参加在线面试,邀请码: 139828 5                                                                                                    | 睿聘视频面试                 |
|----------------------------------------------------------------------------------------------------|------------------------|
| 时请微信搜索"警聘面试"小桯序,或点击链接<br>dwz.cn/X1pUBpIH扫描二维码进入,电脑端面试请访问<br>https://onlineinterview.51ruipin.com/,并输入邀请码,<br>进行在线面试,建议提前30分钟进行设备调试,以保证面<br>试效果。 | 请输入邀请码<br>0** 演输 _ 邀请码 |
| 确定查着                                                                                                    | 确认                     |

进入面试间后按照页面提示测试麦克风和摄像头

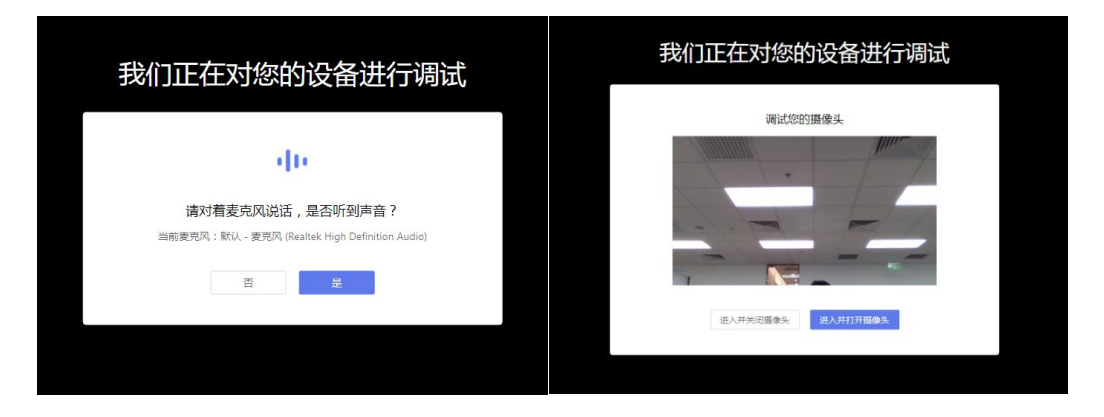

进入面试间后显示如图界面即为成功登录调试等候间,等

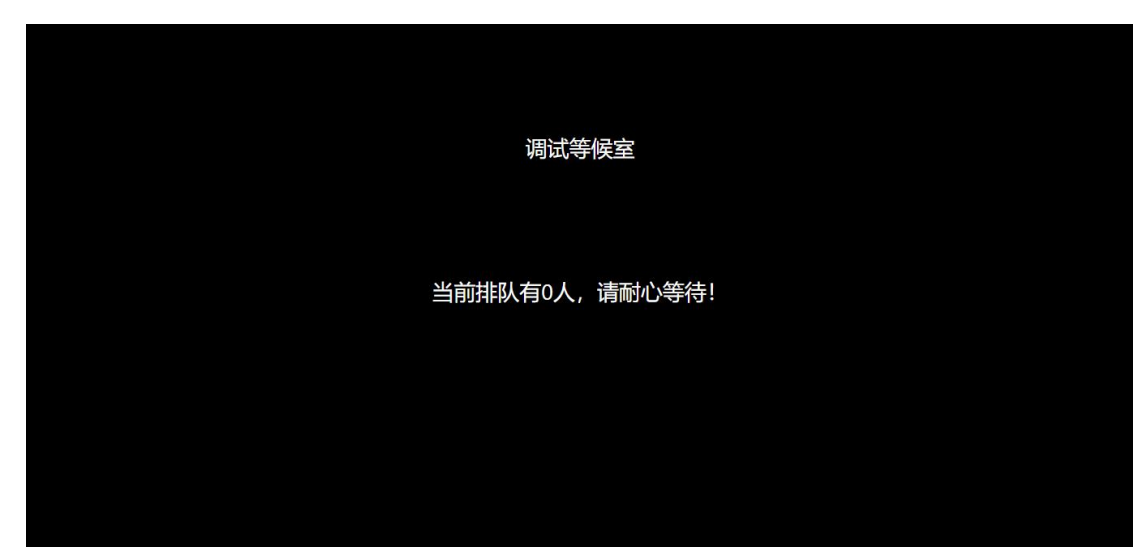

待面试助理呼叫上线进行相关调试即可

当面试助理呼叫上线时会显示如图画面,点击"接受"即 可进入和面试助理连线的界面

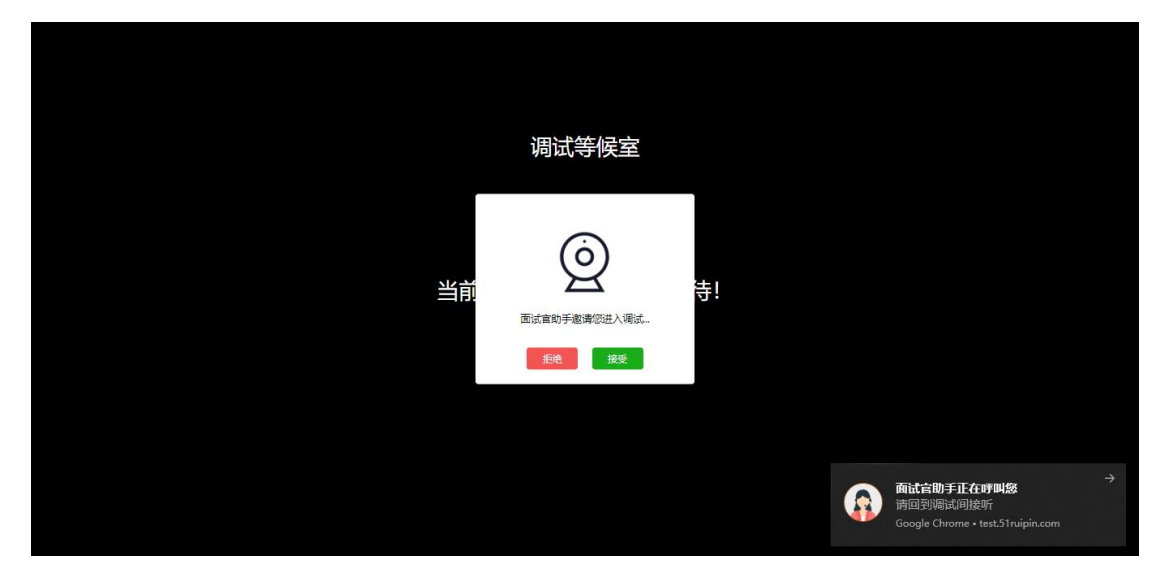

进入面试问后按照面试助理的要求进行相关操作(如进入 后自己的镜头未显示自己的图像可点击下方"摄像头"重启 摄像头)

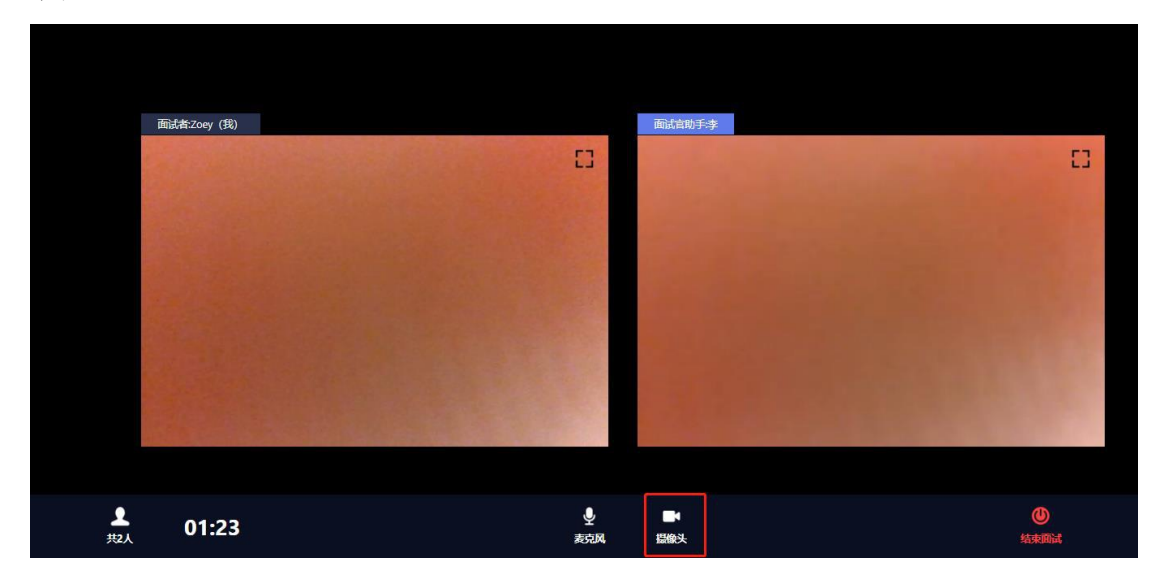

调试完毕后面试助理会结束当前对话,考生界面会显示 "您已调试完毕,请再次输入邀请码进入面试等待室等待正 式面试。"点击确认回到初始登录界面,再次输入邀请码登 录面试问

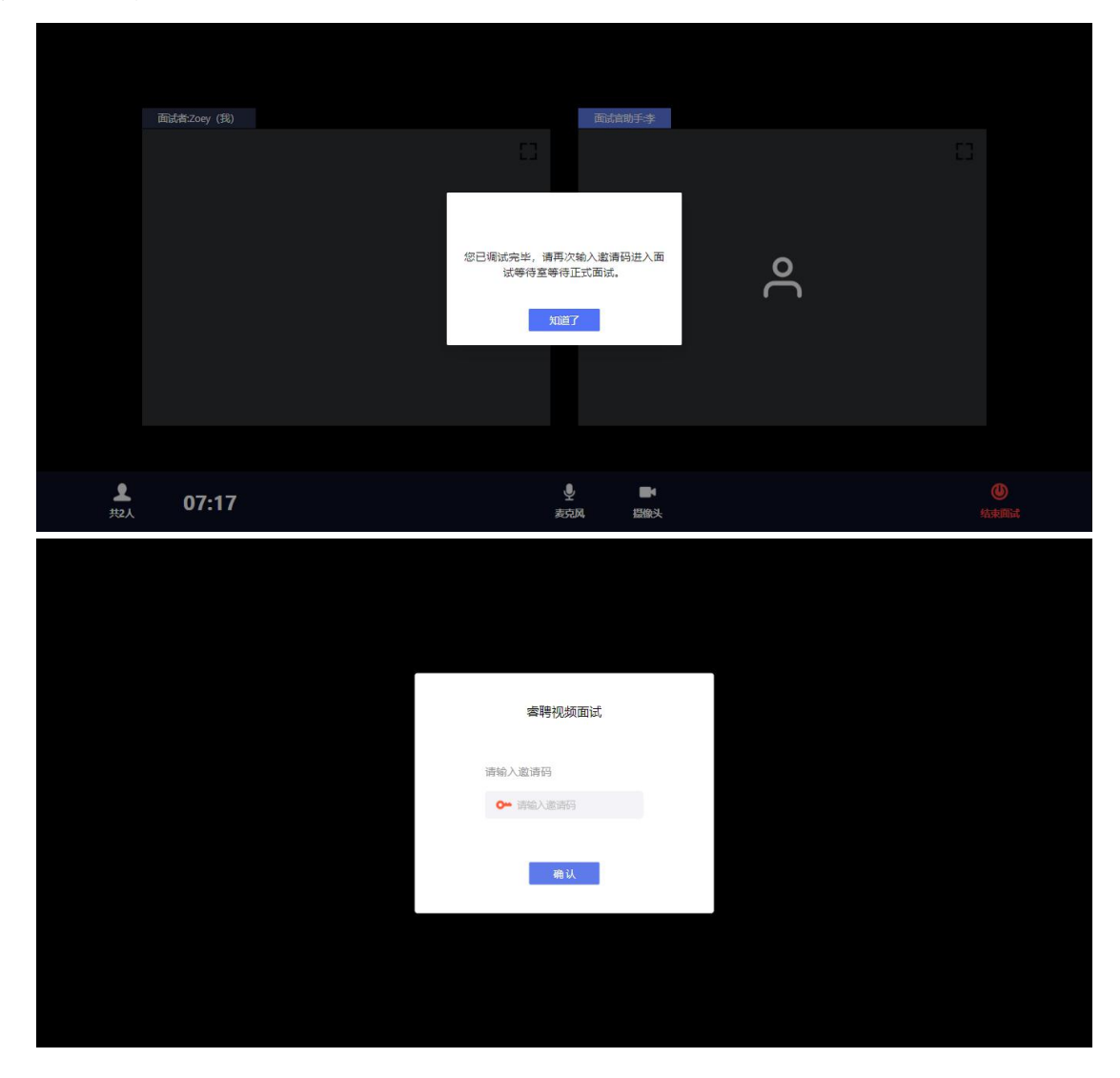

进入面试间后显示如图界面即为成功登录面试等候间,等待面试考官呼叫进入面试间即可

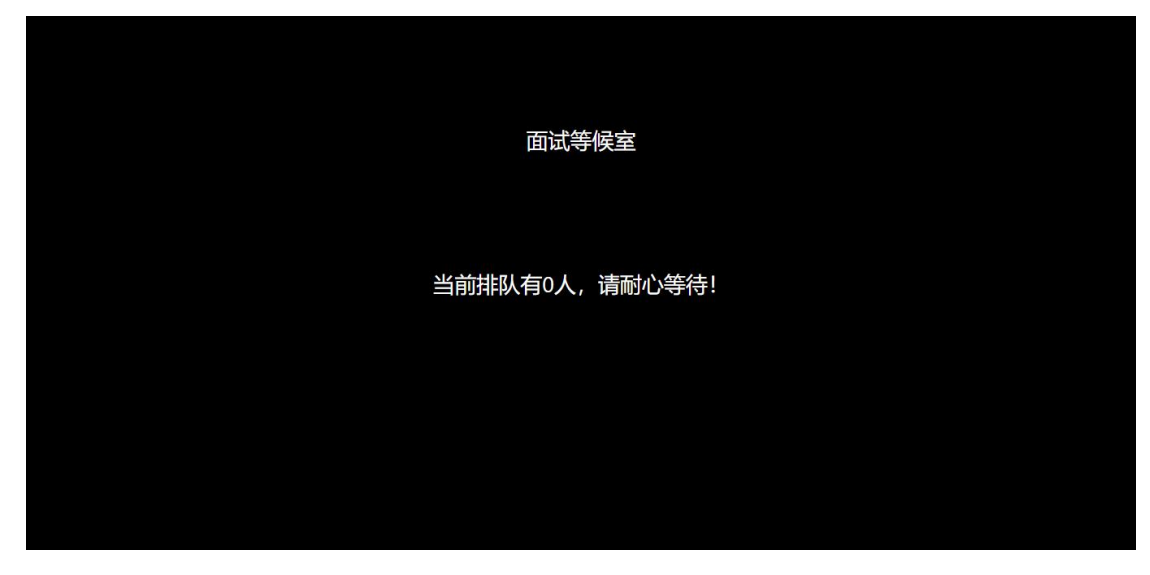

当面试官呼叫上线时会显示如图画面,点击"接受"即可

进入和面试官连线的界面

|    | 面试等候室                   |              |   |                                                                   |  |
|----|-------------------------|--------------|---|-------------------------------------------------------------------|--|
| 当前 | (回)<br>西试宫巡溥⑦进入面试<br>我说 | <del>;</del> |   |                                                                   |  |
|    |                         |              | G | <b>商社会正在呼叫祭</b><br>请回到面试问接听<br>Google Chrome • test.51 ruipin.com |  |

进入面试间后开始面试(如进入后自己的镜头未显示自己的图像可点击下方"摄像头"重启摄像头)

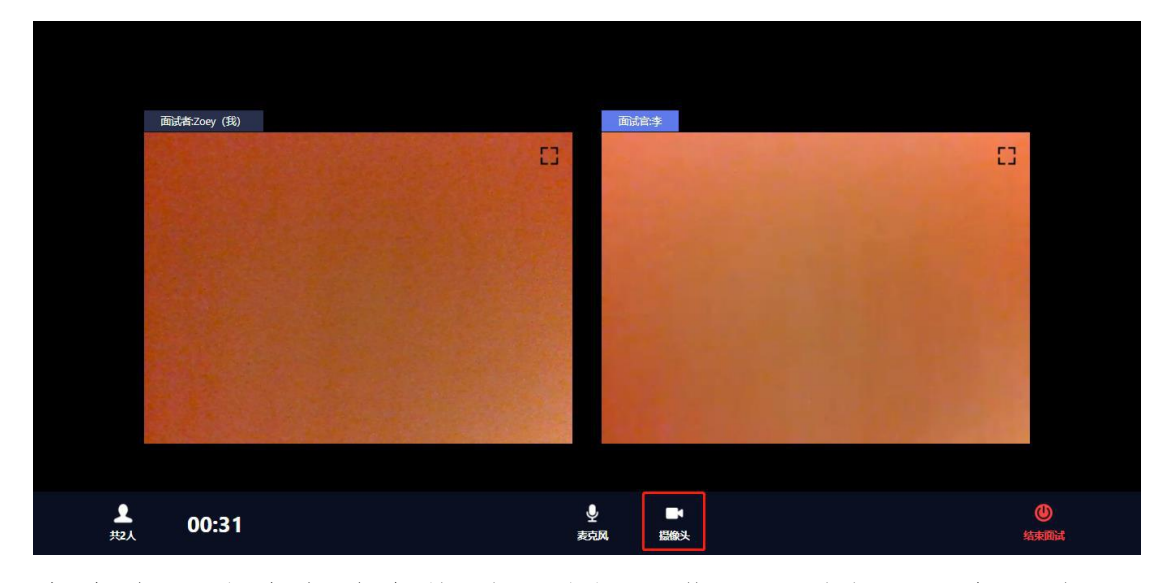

考生在面试结束前会收到面试间工作人员的提示,会再次告知考生的休息室邀请码

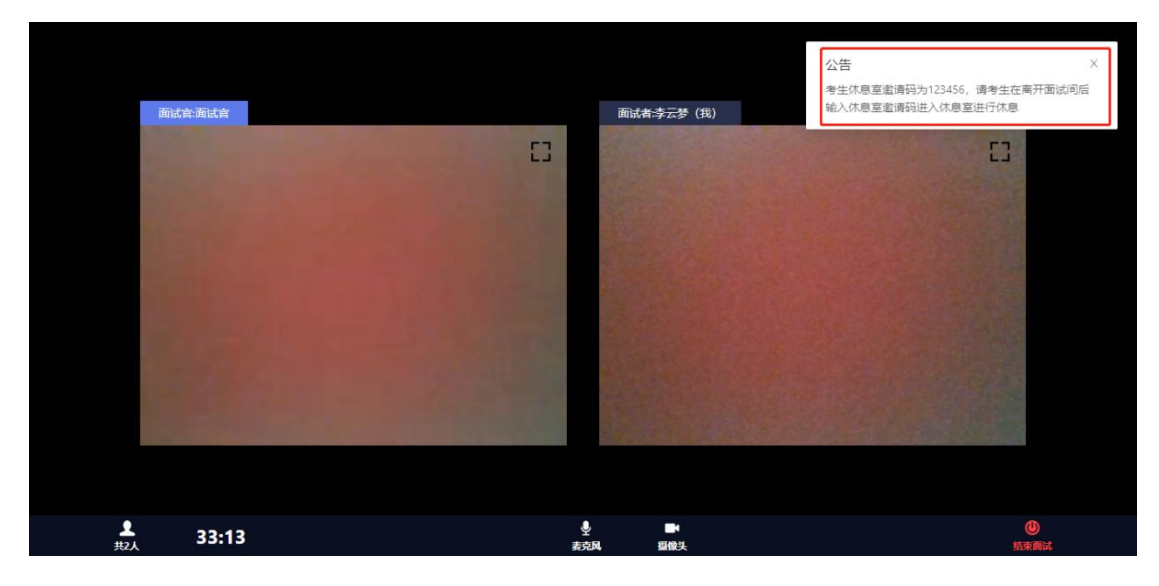

当面试结束后,面试官会结束当前对话,考生界面会显示 "您的面试已结束!",点击知道了即可退出面试问

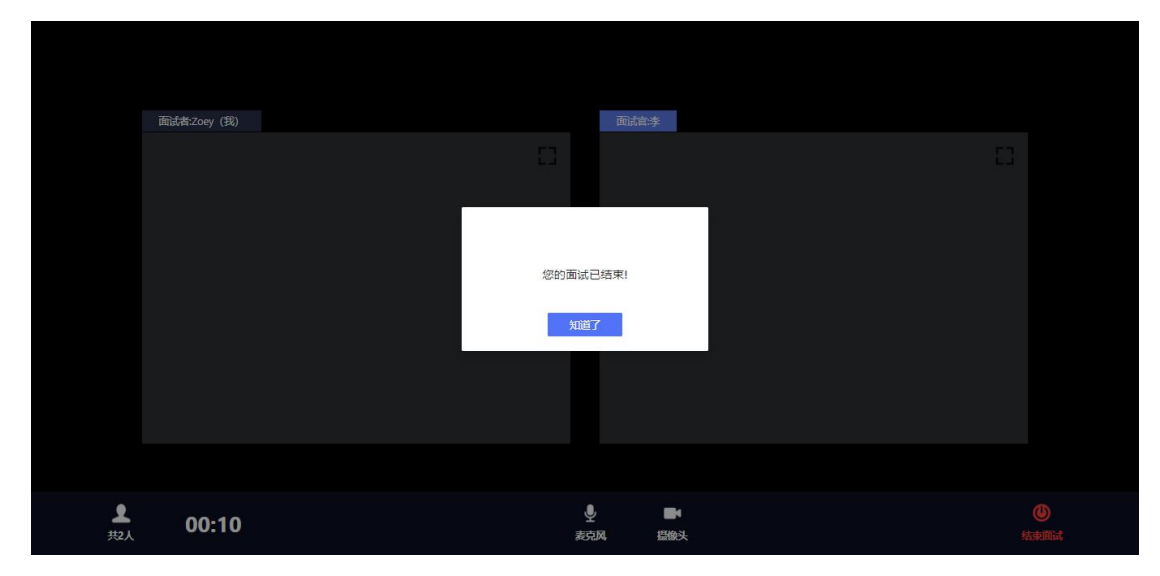

退出面试间后会回到初始登录界面,在红框位置输入休息 室邀请码进入线上休息室进行休息。休息室全程录制,请考 生自觉遵守休息室纪律。在休息室考生需保证摄像头权限和 麦克风权限均处于开启状态,并保持双手放在桌面上,如考 生在休息室出现接打电话、与他人交流、人像离屏等违纪行 为,主考单位将根据考生的违纪行为对考生作出相应的处理, 所造成的的一切后果由考生自行承担。

| 睿聘视频面试             |  |
|--------------------|--|
| 请输入邀请码<br>▶ 请输入邀请码 |  |
| 職 认                |  |
|                    |  |
|                    |  |

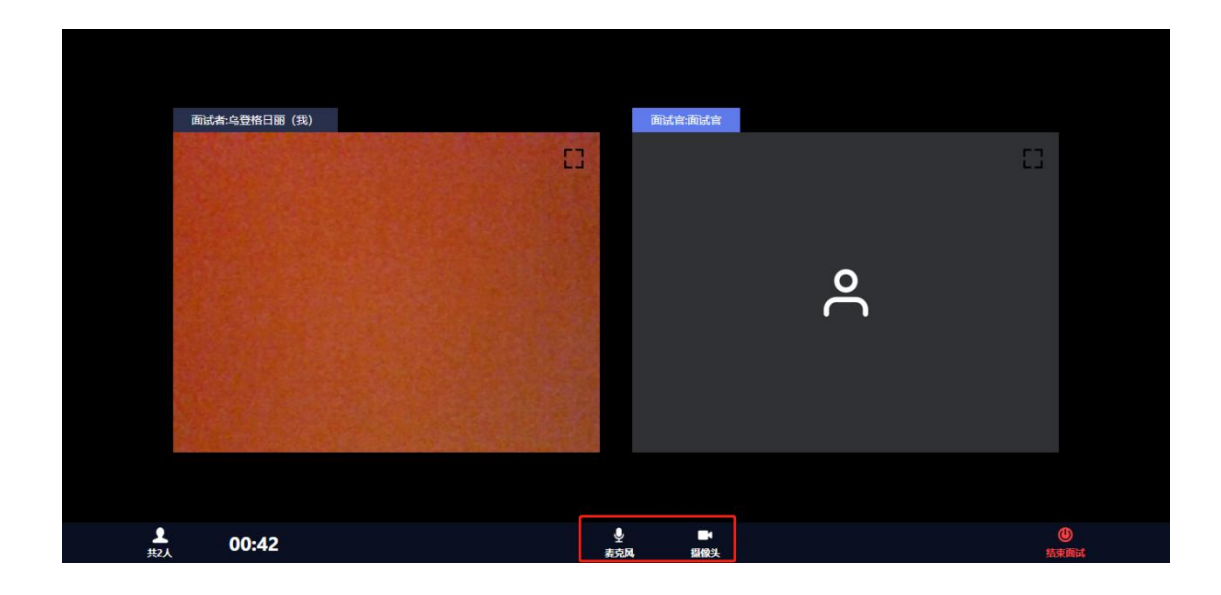

## 二、面谈软硬件设备及要求

(一)、面谈电脑要求

考生自备带有麦克风、摄像头的电脑(建议使用笔记本电脑),电脑配置要求如下:

操作系统:微软系统 window7、8、10、苹果系统 14 以上;

内存: 4G(含)以上(可用内存至少2G以上);

网络:需要连接互联网(确保网络正常稳定,带宽4M以上,无线网络不稳定时可以使用手机热点);

硬盘:电脑总存储容量至少20G(含)以上可用空间; 摄像头:电脑自带摄像头或外接摄像头; 麦克风:具有收音功能的麦克风。

未按照要求准备设备的考生,导致无法正常进行视频 面谈,由考生自行承担后果。

(二)、面谈所用浏览器要求

浏览器 58+版本使用此功能,如低于 58 版本请升级 浏览器软件下载链接:

https://www.google.cn/intl/zh-CN/chrome/。

未按照要求准备软件的考生,导致自身无法正常进行视频面谈,由考生自行承担后果。

#### 三、网上面谈的相关要求

考生所在的面谈环境应为光线充足、封闭、无其他人、 无外界干扰的安静场所,考生端坐在距离摄像头 50cm (误 差不超过±5cm),着白色或浅色无领上衣,面谈时将五官清 楚显露,不得佩戴首饰 (如发卡、耳环、项链等),头发不 要遮挡眉毛,鬓角头发需掖至耳后,不允许化浓妆。面谈背 景需保持整洁,考生需要保证肩部以上全部呈现在摄像头可 视范围内。

(一)、模拟面谈

1、模拟面谈时间:具体时间以睿聘招考一体化系统客服通知为准。

2、模拟面谈前, 睿聘招考一体化系统后台会以短信形式向考生发送邀请码。

3、考生须在模拟面谈时调试完成面谈所需要硬件设备 和软件要求,如因考生未参加模拟面谈、模拟面谈未将面谈 设备调试到可用状态,导致正式面谈不能正常进行,由考生 自行承担后果。

4、为确保正式面谈正常进行,需在模拟面谈前,考生

须登录 https://www.google.cn/intl/zh-CN/chrome/下载并安装 浏览器。超过规定时间下载而导致考生无法进行模拟面谈和 正式面谈的情况,由考生自行承担后果。

(二)、正式面谈

正式面谈前,工作人员在睿聘招考一体化系统后台向考 生发送邀请码,考生在系统通知内查看到邀请码后,请按时 间要求登录参加在线面谈,因个人原因延迟登录的,视为放 弃本次应聘资格,不再提供补面机会。

(三)、成绩公布

考生面谈成绩当场公布,是否进入下一环节请等待进一 步通知。

#### 四、注意事项

(一)、在正式面谈前,请考生将设备及网络调试到最 佳状态,电脑端摄像头全程开启。面谈过程中考生知晓题目前,由于设备硬件故障、断电断网等导致面谈无法正常进行 的,用手机开设热点保持网络通畅,面谈结束后与工作人员 说明情况,未与工作人员联系的考生,自行承担后果。

(二)、为保障面谈能够顺利进行,请考生在面谈过程 中切勿切换浏览器、更新浏览器、自动更新系统或重装系统。 同时,必须关闭 QQ、微信、钉钉、内网通等所有通讯工具 及 TeamViewer、向日葵等远程工具。不按此操作导致面谈过 程中出现故障而影响面谈,由考生自行承担责任。

(三)、面谈行为规范

1、考生在面谈过程中禁止出现人像离屏、左顾右盼、

交头接耳等面谈违纪行为;考生使用外挂插件、强制关机等 手段进行作弊。

2、考生禁止通过在摄像头范围外放置参考资料、他人 协助答题等方式的进行面谈作弊。

3、面谈过程中考生知晓题目前,因异常情况导致面谈 中断,考生须进入腾讯会议候考室,与面谈助理取得联系, 由面谈助理核查考生情况,并记录在案,本场面谈结束后交 由事业单位综合管理部门统一处理。面谈过程中考生知晓题 目前,因网络异常导致面谈中断的,考生可以连接手机4G 热点恢复网络继续答题。

4、考生须提前45分钟登录系统,请将手机调至静音状态,面谈全程未经许可,不得接触和使用手机,如面谈中途 出现系统故障等需要协助处理的问题,请考生在面谈界面内 说明自己的问题,技术人员会主动与考生联系,考生只允许 与系统客服进行沟通。

5、候考过程中,面谈助理会随机对考生的行为进行检查,因此考生本人务必始终在视频范围内,同时考生所处面谈环境不得有其他人员在场,一经发现,一律按违纪处理,由主管单位进行处理。

6、面谈过程中,考生不得中途离开座位,不得浏览网页、线上查询,不得传递、发送考试内容。一经发现,一律按违纪交由事业单位综合管理部门处理。

7、考生若未按要求进行登录、接受检查、候考、面谈, 导致不能正确记录相关信息,由考生自行承担责任。 8、面谈时不得使用耳机设备。

9、面谈过程中,考生不得以任何方式向考官透露自己的个人信息(姓名、手机号、身份证等信息),一经发现, 立即取消考生面谈资格。

10、如违反以上相关要求导致面谈异常,由考生自行承 担责任,属于违纪行为的,由事业单位综合管理部门进行处 理。

11、请各位考生认真阅读以上内容,下载相应软件,考 生要严格遵守考场纪律,违反纪律者,考试成绩无效。

技术支持链接: http://hisalarivip.mikecrm.com/XLzNpiA